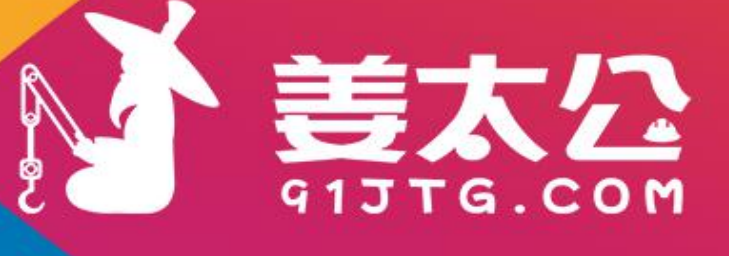

# 快速入门 (业主单位)

宁波匀视网络技术股份有限公司

版权所有 侵权必究

### 【声明】

由于软件平台的不断升级,姜太公网不能保证本手册的更新与平台完全同步。 手册说明中的部分内容与平台流程不一致的,请以实际为准。

用户可通过网页或者联系姜太公网在线客户经理或者按照本手册结语页提 供的联系方式,获取最新版的《用户使用手册》。

网页获取方式如下:网页底部,进入"帮助中心-使用指南",获取最新操作 手册。

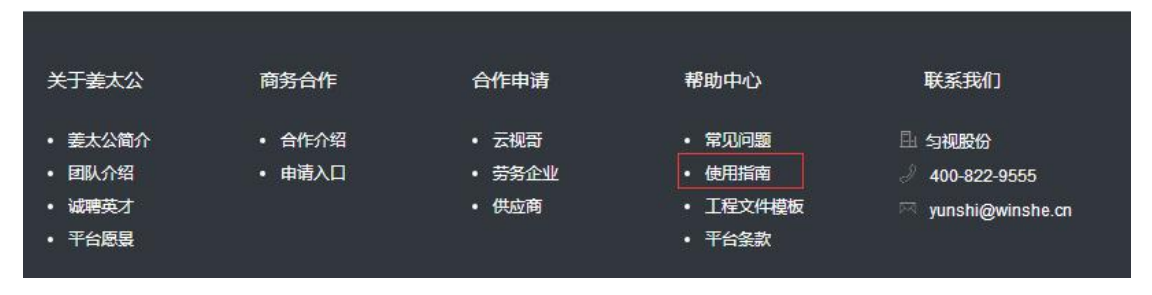

图 1

目 录

| <u> </u> | 注册     | 3  |
|----------|--------|----|
| `        | 认证     | 7  |
| 三,       | 市场信息发布 | 9  |
| 结语       | ī<br>1 | 10 |

## 一、注册

用户登录 http://www.91jtg.com, 进行姜太公网用户注册。

#### 第一步:点击立即注册

| 9 客服热线 400-822-9555 【放到桌面】                                          |        | [请登录] [立即注册]                                                                                | 匀视官网 幕     |
|---------------------------------------------------------------------|--------|---------------------------------------------------------------------------------------------|------------|
| <b>薏太公</b> 工程诚信生态圈                                                  |        | 工程企业诚信档案<br>您可以尝试搜索:迈新科技三宝华创产城                                                              |            |
| <b>安防行业百强</b><br>★ XXXXXX有限公司 ④<br>★ 上海XXXX有限公司 ④<br>★ 江荪XXXX有限公司 ④ |        | 一<br>一<br>一<br>一<br>一<br>一<br>一<br>一<br>一<br>一<br>一<br>一<br>一<br>一<br>一<br>一<br>一<br>一<br>一 | 察<br>了 企 \ |
|                                                                     | 图 1 注册 |                                                                                             |            |

\_\_\_\_

第二步:选择业主,点击下一步

| 目手机APP 客服热线 400-822-9555 【放到桌面】 | [靖登录]         | [立即注册] 返回首页                | 匀视官网 帮助中心 商务合作 |
|---------------------------------|---------------|----------------------------|----------------|
| ₩ <b>姜太公</b> 工程诚信生态圈            | 「「程           | 企业诚信档案<br>/尝试搜索:迈新科技三宝华创产城 | 搜索             |
| 请注                              | 选择您要注册的用户     | 类型                         |                |
|                                 | 工程专家     万労企业 |                            |                |
|                                 | 下步            |                            |                |
|                                 | 图 2 注册        |                            |                |

#### 第三步:填写账户信息

| * 登录账号 请 | 输入登录账号 |  |
|----------|--------|--|
| *登录密码 请  | 输入登录密码 |  |
| *重复密码 请  | 输入重复密码 |  |

注册成为业主

第四步:填写管理员信息

| *公司/单位名称 | 请输入公司/单位全称        |      |
|----------|-------------------|------|
| * 管理员姓名  | 请输入管理员姓名          |      |
| * 图形验证码  | 请输入右侧验证码 086674 刷 | 新验证码 |
| * 手机     | 请输入手机号发送验证码       |      |
| *短信验证码   | 请输入短信验证码          |      |
|          | च—न               |      |

姜太公网 版权所有

第五步: 注册成功

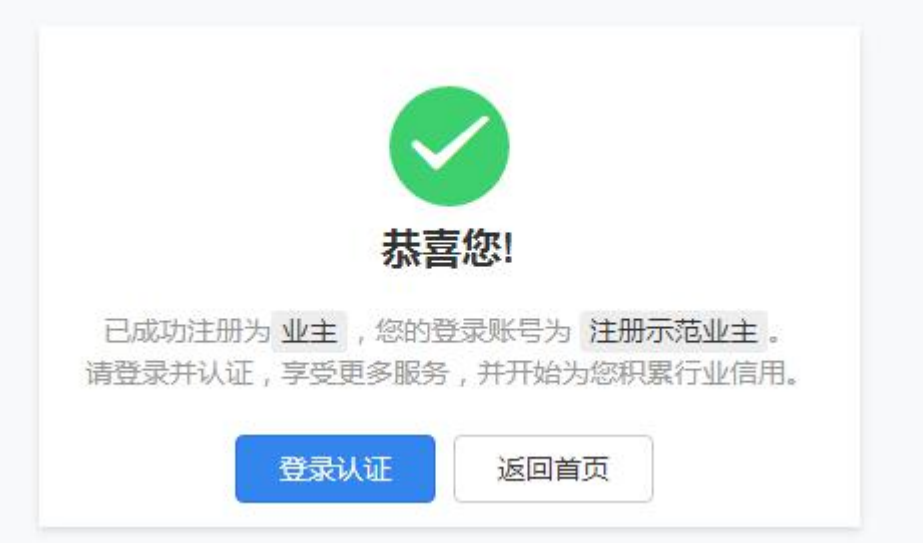

图 5 注册

第六步:登录认证

|                                                                                       | <b>ほから<br/>日本名</b><br>で<br>こ<br>に<br>住账号 | 、              |                                             | E<br>ţi                      |
|---------------------------------------------------------------------------------------|------------------------------------------|----------------|---------------------------------------------|------------------------------|
| 2837家 12914∑<br>待/─级施工企业 二级以下施工:<br>[项目上线] 吉林銀行吉林縣放大路支行装/<br>[项目上线] 四平市结核病防治所迁建项目 — → | 登5<br>免费注述<br>4.1在地上153081               | e<br>册→<br>>跳过 | )547家<br>3企业/包工头<br>业解决尾款准问题。<br>画建筑成信平台,为弱 | 245<br>工f<br>祝匀视网越<br>题筑行业带来 |

图6 注册

## 二、认证

(一) 首次认证

#### 第一步:点击申请认证或者工作台皆可

| 客服热线 400-822-9555 【放到桌面】 | 范范 ~                                                                                                    | [申请认证]     | 个人中心  | 工作台 | 匀视官网 |
|--------------------------|----------------------------------------------------------------------------------------------------|------------|-------|-----|------|
| <b>太</b> 2 工程诚信生态圈       | の言語                                                                                                    | 尝试搜索:迈新科   | 技三宝华创 | 产城  |      |
|                          | 正<br>正<br>程市<br>地<br>防<br>随<br>地<br>た<br>2<br>2<br>2<br>3<br>か<br>の<br>変<br>3<br>の<br>の<br>の<br>の<br>の<br>の<br>の<br>の<br>の<br>の<br>の<br>の<br>の | る信息<br>先查者 |       |     |      |
|                          | and an international states and an international states and an international states and an international states                                |            |       |     |      |

图1 认证

第二步:点击右上角小锤头进行认证

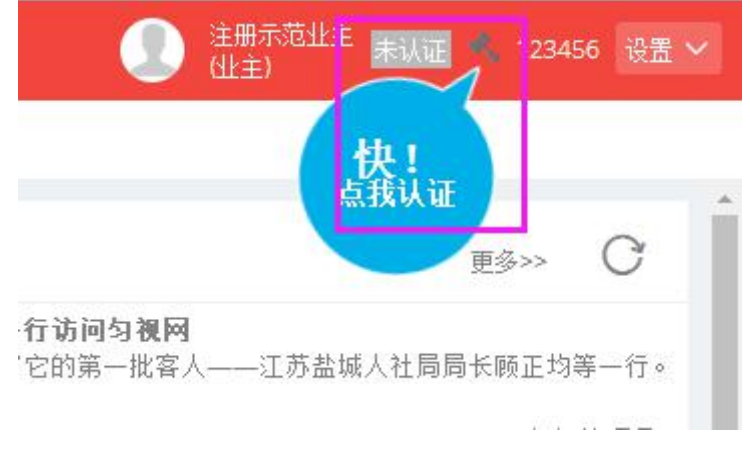

图 2 认证

#### 第三步:填写认证信息后点击提交

| 1 业主单位认证申请 |                           |                        |                                  | ⊘ 提交                      | 🖹 保存至草稿箱 | < 审批流程图 |
|------------|---------------------------|------------------------|----------------------------------|---------------------------|----------|---------|
|            | 流程编号: 2                   | 018010400081 发起人:      | 123456 (注册示范业主)                  | 创建日期: 2018-01-04 14:55:19 |          |         |
|            | * 单位名称:                   | 注册示范业主                 |                                  |                           |          |         |
|            | * 单位属性:                   | 主板上市企业<br>不同属性、填写内容不同, | * <sub>服票代码</sub> :<br>请根据实际表单填写 |                           |          |         |
|            | * 组织机构代码:                 |                        | 企业性质:                            | х -                       |          |         |
|            | 注册资金(万元):                 |                        | 成立时间:                            | •                         |          |         |
|            | *1单位负责人:                  | 如有法人,请填写法人姓名。 保证身      | 时份信息一致,如图1.2.3所行                 | 7                         |          |         |
|            | 负责人电话:                    |                        |                                  |                           |          |         |
|            | *2 <sub>身份证号码</sub> :     |                        |                                  |                           |          |         |
|            | * 省市区:                    |                        | ~                                |                           |          |         |
|            | * 单位地址:                   |                        |                                  |                           |          |         |
|            | * 信息联络人:                  |                        |                                  |                           |          |         |
|            | 信息联络人电话:                  | 15052205220            |                                  |                           |          |         |
|            | * <b>3</b> 负责人身份证扫描<br>件: |                        |                                  | 本地上传                      |          |         |
|            | * 三证/五证合一扫描<br>件:         |                        |                                  | 本地上传                      |          |         |

#### 图3 认证

(二)、认证修改

用户可通过右上角"设置"--"认证修改"补充完善用户信息,并对己认证信息进行更新、修正等操作。认证修改的表单与首次认证的表单一致,此处不再赘述。

| 南关一号有限公司 日认证 (以主) (以主)                               | 洋洋 设置 🖌 |
|------------------------------------------------------|---------|
|                                                      | 系统设置    |
|                                                      | 个人信息    |
| 更多>>                                                 | 手机修改    |
| 均等一行访问匀视网                                            | 头像修改    |
| F迎来了它的第一批客人——江苏盐城人社局局长顾正                             | 修改密码    |
| 2016-12-28 5                                         | 账号管理    |
| *冬部冯翌昕 为大家单结了2016年句视的成长 以及对                          | 认证修改    |
| 175 BP3 201 757 (\$455 H ] 2010 P 91/(B)/(K (X (X )) | 退出登录    |
| 2016-12-25                                           | 加加百姓火   |

图 4 认证修改

## 三、市场信息发布

通过认证后,可由首页的"马上发布"按钮进入发布信息页面,选择您要发布的 信息类型进行发布,工作人员会在第一时间审核信息的准确性,审核通过后,信 息将会展示在姜太公网首页的对应市场信息栏。

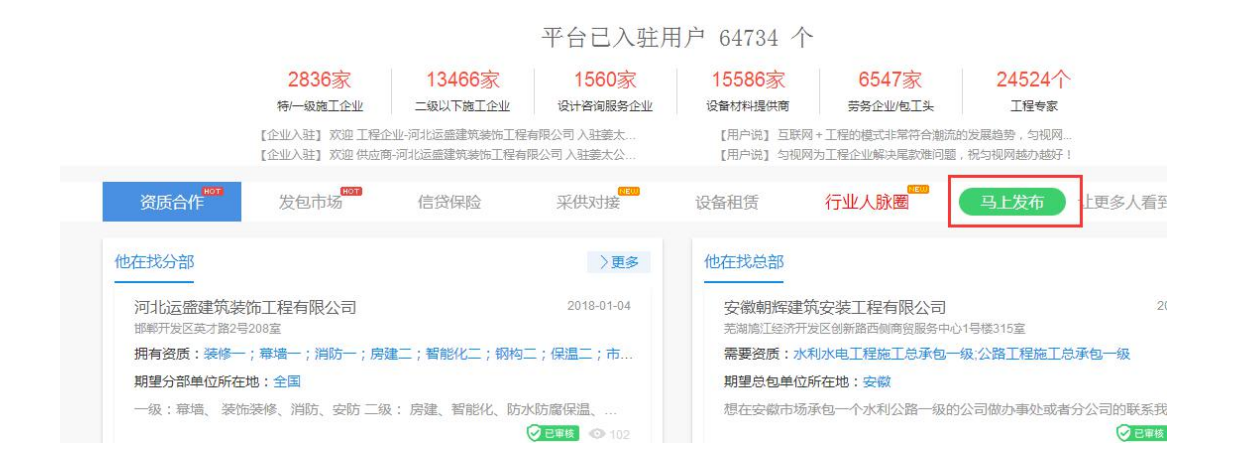

图1 市场信息发布

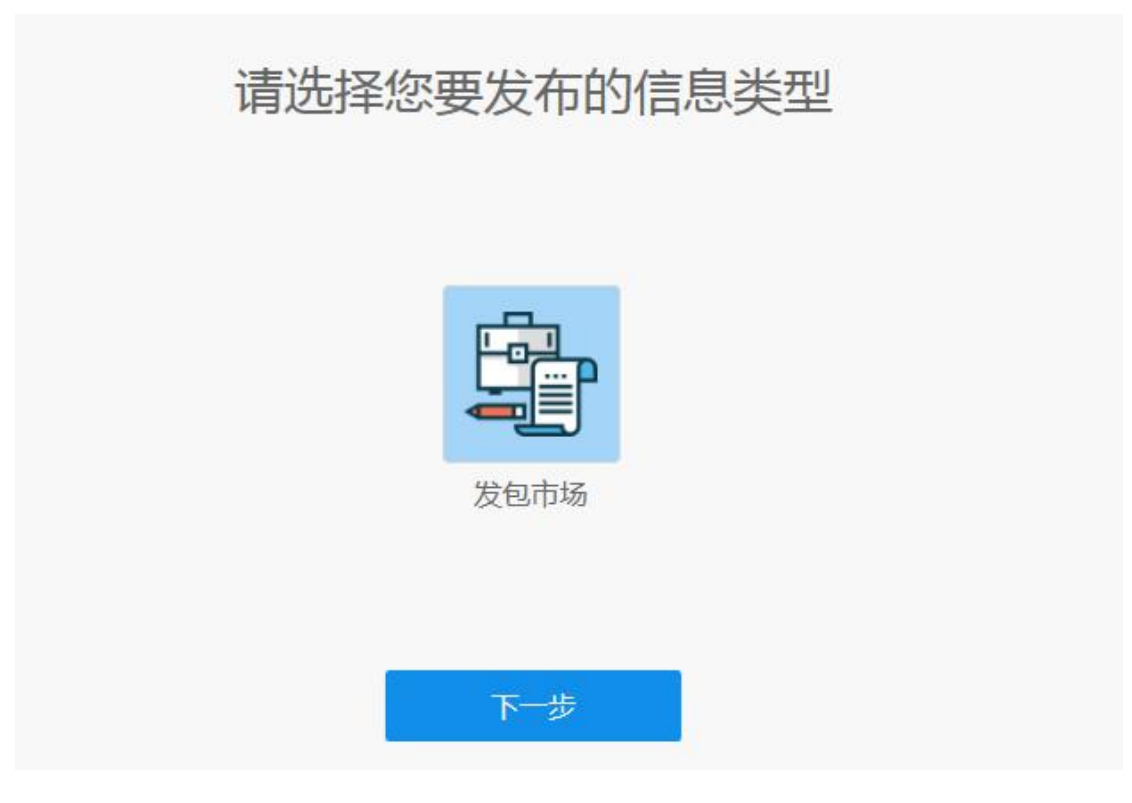

图 2 市场信息发布

### 结语

姜太公网欢迎并诚心接受用户的批评与建议。用户在使用本手册或者平台服 务的过程中,若有任何关于姜太公网平台改进的意见与建议的,可联系姜太公网 在线客户经理或者按照以下方式联系我们,姜太公网将根据用户的意见及时作出 最佳调整。

姜太公网竭诚为您服务!

扫码下载客户端

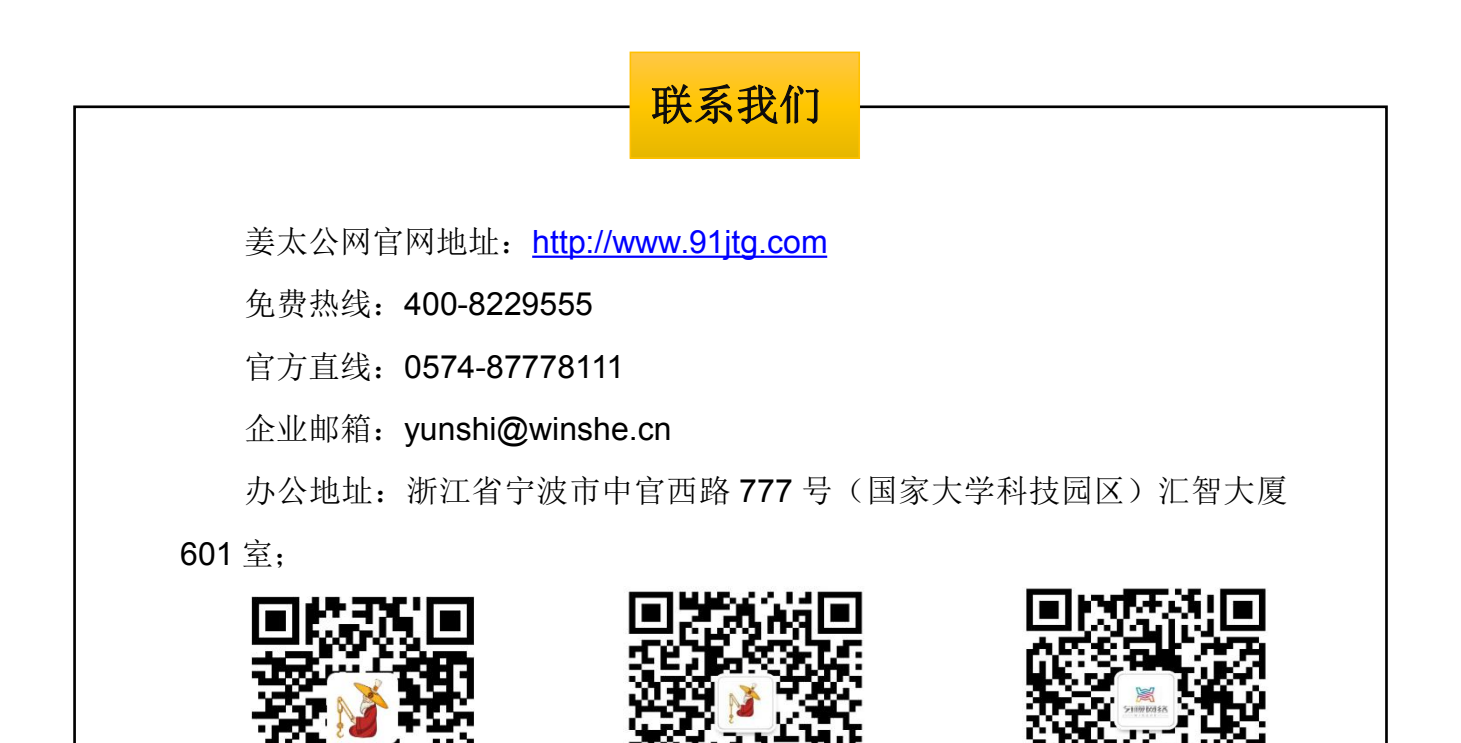

扫码关注姜太公网

扫码关注匀视网